# OTICON Firmware Updater

# Gebruikersgids

Geldig vanaf SW versie 2.0

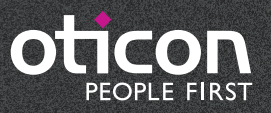

Firmware speelt een belangrijke rol in onze hoortoestellen en connectiviteitsproducten. Wanneer we verbeteringen aanbrengen in de firmware die de functies in de hoortoestellen of accessoires aansturen, worden deze verbeteringen soms uitgebracht als firmware-updates.

Met de Oticon Firmware Updater kunt u de firmware van Oticon OPN hoortoestellen en de Oticon TV Adapter 3.0 zelf updaten en hoeft u de toestellen niet naar Oticon te retourneren.

# Beoogd gebruik

De Firmware Updater is een softwareprogramma voor het updaten van hooroplossingen en connectiviteitsoplossingen.

# Algemene informatie

- Neem deze gebruikersgids aandachtig door voordat u een firmware-update uitvoert en volg de aanwijzingen stap-voor-stap op.
- Het is niet mogelijk om gelijktijdig een firmware-update voor hoortoestellen en TV adapters uit te voeren. De updates hebben elk hun eigen verloop en moeten afzonderlijk van elkaar worden uitgevoerd.
- Als een update eenmaal is gestart, kan deze niet meer worden gestopt.
- Als u hulp nodig hebt bij het updaten van firmware kunt u contact opnemen met uw fitting support team.

# Inhoudsopgave

# Updaten van Oticon OPN hoortoestelle

Belangrijke informatie Stap-voor-stap gebruikersgids

# Updaten van de Oticon TV Adapter 3.0

Belangrijke informatie Stap-voor-stap gebruikersgids

| r | h |
|---|---|
|   | 5 |

**4** 5 **18** 

19

In dit gedeelte van de gebruikersgids wordt beschreven hoe de firmware in Oticon OPN hoortoestellen wordt geüpdatet. Neem de gebruikersgids aandachtig door en volg de aanwijzingen stap-voor-stap op.

# Belangrijke informatie

#### Voordat u een update uitvoert

Zorg ervoor dat:

- uw computer verbinding heeft met internet
- de Oticon Firmware Updater op uw computer geïnstalleerd is
- de toestellen via een kabel (HI-PRO 2 wordt aanbevolen) met de computer verbonden zijn
- de toestellen voorzien zijn van nieuwe batterijen

#### Tijdens de update

Zorg ervoor dat:

- uw cliënt de toestellen <u>niet</u> draagt tijdens het updaten
- u de toestellen <u>niet</u> loskoppelt tijdens het updaten, omdat dit kan leiden tot schade aan de toestellen

#### Nadat u de update hebt uitgevoerd

Denk eraan dat de geüpdatete toestellen zijn teruggezet naar de fabrieksinstellingen. Herstel eerst de gebruikersinstellingen voordat u de toestellen aan de cliënt teruggeeft.

## Stap-voor-stap gebruikersgids

Stap 1:

Open de Oticon Firmware Updater op één van de volgende twee manieren:

Openen vanuit Genie 2:

- 1. Open Genie 2.
- 2. Klik op *Hulpmiddelen* in de menubalk.
- 3. Klik op Oticon Firmware Updater.

Openen vanuit het startmenu van Windows:

- 1. Klik op het *Start*-pictogram op uw computer.
- 2. Klik op **Oticon**.
- 3. Klik op **Oticon Firmware Updater**.

De Oticon Firmware Updater wordt geopend en u ziet het volgende scherm:

| Oticon Firmware Updater 2.0                             | _ x                           |
|---------------------------------------------------------|-------------------------------|
|                                                         |                               |
| HEARING INSTRUMENTS                                     | ث<br>TV ADAPTER               |
|                                                         |                               |
| DETECT -                                                | i Available updates           |
| SIDE INSTRUMENT SERIAL NUMBER CURRENT VERSION AVAILABLE | VERSION STATUS                |
| No instruments d<br>To detect instruments, use          | etected<br>a cable connection |
|                                                         |                               |
|                                                         |                               |
|                                                         |                               |
|                                                         | UPDATE                        |
| HELP                                                    | CLOSE                         |

#### Stap 2:

Klik op *Hoortoestellen* 

|                        |                                                                          | •                   |
|------------------------|--------------------------------------------------------------------------|---------------------|
|                        |                                                                          |                     |
| DETECT                 |                                                                          | i Available updates |
| SIDE INSTRUMENT SERIAL | NUMBER CURRENT VERSION AVAILABLE VERSION STATUS                          |                     |
|                        |                                                                          |                     |
|                        | No instruments detected                                                  |                     |
|                        | No instruments detected<br>To detect instruments, use a cable connection |                     |
|                        | No instruments detected<br>To detect instruments, use a cable connection |                     |
|                        | No instruments detected<br>To detect instruments, use a cable connection |                     |
|                        | No instruments detected<br>To detect instruments, use a cable connection |                     |
|                        | No instruments detected<br>To detect instruments, use a cable connection | UPDATE              |

Zorg ervoor dat de toestellen via een kabel (HI-PRO 2 wordt aanbevolen) met de computer zijn verbonden.

#### Stap 3:

Om de hoortoestellen te detecteren, kiest u één van de volgende opties (welke van toepassing is):

a) Als u de Oticon Firmware Updater voor het eerst gebruikt, moet u een programmeerapparaat selecteren.

Klik op de vervolgkeuzelijst en selecteer een programmeerapparaat. Uw selectie zal worden opgeslagen voor toekomstige firmware-updates.

Nu begint de detectie van de hoortoestellen.

| ticon Firmware Updater 2.0 |                                                        |                  |
|----------------------------|--------------------------------------------------------|------------------|
|                            | HEARING INSTRUMENTS TV ADAPTER                         |                  |
|                            |                                                        |                  |
| DETECT                     |                                                        | i Available upda |
| HI-PRO 2 (recommended)     | SERIAL NUMBER CURRENT VERSION AVAILABLE VERSION STATUS |                  |
| HI-PRO USB                 | No instruments detected                                |                  |
| NOAHlink                   | To detect instruments, use a cable connection          |                  |
| EXPRESSlink                |                                                        |                  |
|                            |                                                        |                  |
|                            |                                                        |                  |
|                            |                                                        |                  |
|                            |                                                        |                  |
|                            |                                                        |                  |
|                            |                                                        | UPDATE           |
|                            |                                                        | UPDATE           |

b) Als u het gebruik van een reeds geselecteerd programmeerapparaat wilt voortzetten, klik dan op Opsporen.

Nu begint de detectie van de hoortoestellen.

| Co Oticon Firmware Updater 2.0                                                 | <b>D</b> X          |
|--------------------------------------------------------------------------------|---------------------|
| HEARING INSTRUMENTS TV ADAPTER                                                 |                     |
| DETECT  SIDE INSTRUMENT SERIAL NUMBER CURRENT VERSION AVAILABLE VERSION STATUS | i Available updates |
| No instruments detected<br>To detect instruments, use a cable connection       |                     |
|                                                                                |                     |
|                                                                                | UPDATE              |
| HELP                                                                           | CLOSE               |

Als u het programmeerapparaat wilt wijzigen, maak dan een nieuwe selectie in het vervolgkeuzemenu.

De statusindicatoren op de knop *Hoortoestellen* geven de verbindingsstatus aan. Wanneer de toestellen met de computer zijn verbonden, veranderen de statusindicatoren van grijs in groen.

| )ticon Firm | ware Updater 2.0                                                                        |                                                                 |                                                                                                    |                                      |                                                                                         |         |
|-------------|-----------------------------------------------------------------------------------------|-----------------------------------------------------------------|----------------------------------------------------------------------------------------------------|--------------------------------------|-----------------------------------------------------------------------------------------|---------|
|             |                                                                                         | -                                                               | HEARING INSTR                                                                                                    | UMENTS TV ADA                        | <br>PTER                                                                                |         |
| DE          | TECT •                                                                                  | SERIAI NIIMRER                                                  | CURRENT VERSION                                                                                                    |                                      | i Available                                                                             | updates |
| Right       | t Opn 1 miniRITE                                                                        | 2020202                                                         | 1.4                                                                                                    | 1.5                                  | Update available (estimated 2:00 min.)                                                  |         |
| ✓ Left      | Opn 1 miniRITE                                                                          | 1010101                                                         | 1.4                                                                                                    | 1.5                                  | Update available (estimated 2:00 min.)                                                  |         |
| IMPORTA     | ANT INFORMATION                                                                         |                                                                 |                                                                                                    |                                      |                                                                                         |         |
| Ú           | Updated instrumer<br>to factory settings.<br>instruments to the<br>restoring user setti | nts will be returned<br>Do not give the<br>client before<br>ngs | on th                                                                                                    | the instruments on a tal<br>e client | ble, not Make sure the instruments have new batteries                                   |         |
| C           | Updated instrumer<br>to factory settings.<br>instruments to the<br>restoring user setti | nts will be returned<br>Do not give the<br>client before<br>ngs | Reaction of the second second | the instruments on a tal             | Dele, not Make sure the instruments have new batteries Estimated time: 4:00 min. UPDATE |         |

#### Stap 4:

Standaard worden alle gedetecteerde toestellen geselecteerd voor de update. Maak de selectie van het keuzevakje ongedaan als u het betreffende toestel niet wilt updaten. (a)

De duur van de update wordt weergegeven in de kolom *Status*. **b** De totale duur van de update voor alle toestellen wordt weergegeven naast de knop **Update**.

| 3 Otico | on Firmwa | are Updater 2.0                                                                                          |                                                                 |                |                                   |                |               |                                  | D X                 |
|---------|-----------|----------------------------------------------------------------------------------------------------|-----------------------------------------------------------------|----------------|-----------------------------------|----------------|---------------|----------------------------------|---------------------|
|         |           |                                                                                                    |                                                                 |                |                                   |                |               |                                  |                     |
|         |           |                                                                                                    |                                                                 | HEARING I      | NSTRUMENTS                        | ∯<br>TV ADAI   | PTER          |                                  |                     |
|         |           |                                                                                                    |                                                                 |                |                                   |                |               |                                  |                     |
|         | DETE      | CT •                                                                                                    |                                                                 |                |                                   |                |               |                                  | i Available updates |
|         | SIDE      | INSTRUMENT                                                                                               | SERIAL NUMBER                                                   | CURRENT VERSIC | ON AVAILA                         | BLE VERSION    | STATUS        |                                  |                     |
| 0       | Right     | Opn 1 miniRITE                                                                                           | 2020202                                                         | 1.4            | 1.5                               |                | Update availa | ble (estimated 2:00 min.)        | 6                   |
|         | Left      | Opn 1 miniRITE                                                                                           | 1010101                                                         | 1.4            | 1.5                               |                | Update availa | ble (estimated 2:00 min.)        |                     |
| IM      |           | T INFORMATION<br>Updated instrumer<br>to factory settings.<br>instruments to the<br>restoring user setti | nts will be returned<br>Do not give the<br>client before<br>ngs | R              | Place the instru<br>on the client | ments on a tab | ole, not      | Make sure the instr<br>batteries | uments have new     |
|         |           |                                                                                                    |                                                                 |                |                                   |                | C             | Estimated time: 4:00 min.        | UPDATE              |
|         | HELP      |                                                                                                    |                                                                 |                |                                   |                |               |                                  | CLOSE               |

### Stap 5:

Klik op **Beschikbare updates** om meer informatie over een specifieke update te krijgen. De meest recente update in de lijst omvat de inhoud van alle voorgaande updates.

|                                                                        | Available updates                                                |                                                                  | ×                  |
|------------------------------------------------------------------------|------------------------------------------------------------------|------------------------------------------------------------------|--------------------|
|                                                                        | Opn 1 miniRITE                                                   | Opn 1 miniRITE                                                   |                    |
|                                                                        | VERSION 1.5<br>General bug fixes and performance<br>improvements | VERSION 1.5<br>General bug fixes and performance<br>improvements |                    |
| DETECT                                                                 | VERSION 1.4<br>General bug fixes and performance<br>improvements | VERSION 1.4<br>General bug fixes and performance<br>improvements | i Available update |
| SIDE INSTRUMEN                                                         | VERSION 1.3<br>General bug fixes and performance<br>improvements | VERSION 1.3<br>General bug fixes and performance<br>improvements |                    |
| Left Opn 1 miniR                                                       | VERSION 1.2<br>General bug fixes and performance<br>improvements | VERSION 1.2<br>General bug fixes and performance<br>improvements |                    |
| Updated instru<br>to factory setti<br>instruments to<br>restoring user | VERSION 1.1<br>General bug fixes and performance<br>improvements | VERSION 1.1<br>General bug fixes and performance<br>improvements | uments have new    |
|                                                                        |                                                                  | CLOSE                                                            | UPDATE             |

Stap 7:

### Stap 6:

Zorg ervoor dat u de instructies in het gedeelte **BELANGRIJKE INFORMATIE** hebt gelezen, begrepen en opgevolgd voordat u de update start.

| DETECT       I Available update         SIDE       INSTRUMENT       SERIAL NUMBER       CURRENT VERSION       AVAILABLE VERSION       STATUS         Image: Right       Opn 1 miniRITE       202020       1.4       1.5       Update available (estimated 2:00 min.)         Image: Left       Opn 1 miniRITE       101010       1.4       1.5       Update available (estimated 2:00 min.)         Image: Market Determine the struments will be returned to factory settings. Do not give the instruments to the client before restoring user settings       Place the instruments on a table, not on the client       Make sure the instruments have new batteries                                                                                                    |                   |                                            |                                     | HEARING INSTR                 |                                 | PTER                                                                                       |                   |
|----------------------------------------------------------------------------------------------------|-------------------|--------------------------------------------|-------------------------------------|-------------------------------|---------------------------------|--------------------------------------------------------------------------------------------|-------------------|
| SIDE       INSTRUMENT       SERIAL NUMBER       CORRENT VERSION       AVAILABLE VERSION       STATUS                                                                                                    |                   |                                            |                                     |                               |                                 |                                                                                            |                   |
| Image: Contract of the second second seco |                   |                                            |                                     |                               |                                 | CTATIN                                                                                     | i Available upda  |
| IMPORTANT INFORMATION Updated instruments will be returned to factory settings. Do not give the instruments to the client before restoring user settings                                                                                                    | SII               | DETECT   DE INSTRUMENT  abt Opn 1 miniBITE | SERIAL NUMBER                       | CURRENT VERSION               | AVAILABLE VERSION               | STATUS<br>Update available (estimated 2:00 min.)                                           | i Available updat |
|                                                                                                    | SII<br>Rig<br>Let | DETECT                                     | SERIAL NUMBER<br>2020202<br>1010101 | CURRENT VERSION<br>1.4<br>1.4 | AVAILABLE VERSION<br>1.5<br>1.5 | STATUS<br>Update available (estimated 2:00 min.)<br>Update available (estimated 2:00 min.) | i Available upda  |

### Klik op **Updaten** 😣 Oticon Firmware Updater 2.0 (L HEARING INSTRUMENTS DETECT -INSTRUMENT SERIAL NUMBER CURRENT VERSION AVAILABL SIDE 1.4 1.5 Right Opn 1 miniRITE 2020202 1.4 1.5 Opn 1 miniRITE 1010101 ✓ Left IMPORTANT INFORMATION Updated instruments will be returned Place the instrum R to factory settings. Do not give the instruments to the client before on the client restoring user settings HELP

### Zorg ervoor dat:

- uw cliënt de toestellen <u>niet</u> draagt tijdens het updaten
- u de toestellen <u>niet</u> loskoppelt tijdens het updaten, omdat dit kan leiden tot schade aan de toestellen

| ψ<br>                 |                                              |
|-----------------------|----------------------------------------------|
| TV ADAPTER            | i Available updates                          |
| LE VERSION STAT       | US                                           |
| Upda                  | te available (estimated 2:00 min.)           |
| Upda                  | te available (estimated 2:00 min.)           |
| ients on a table, not | Make sure the instruments have new batteries |
|                       | Estimated time: 4:00 min. UPDATE             |
|                       | CLOSE                                        |

### Stap 8:

Als de update mislukt, verschijnen er een oranje voortgangsbalk en een X. Probeer het opnieuw door de instructies op het scherm op te volgen.

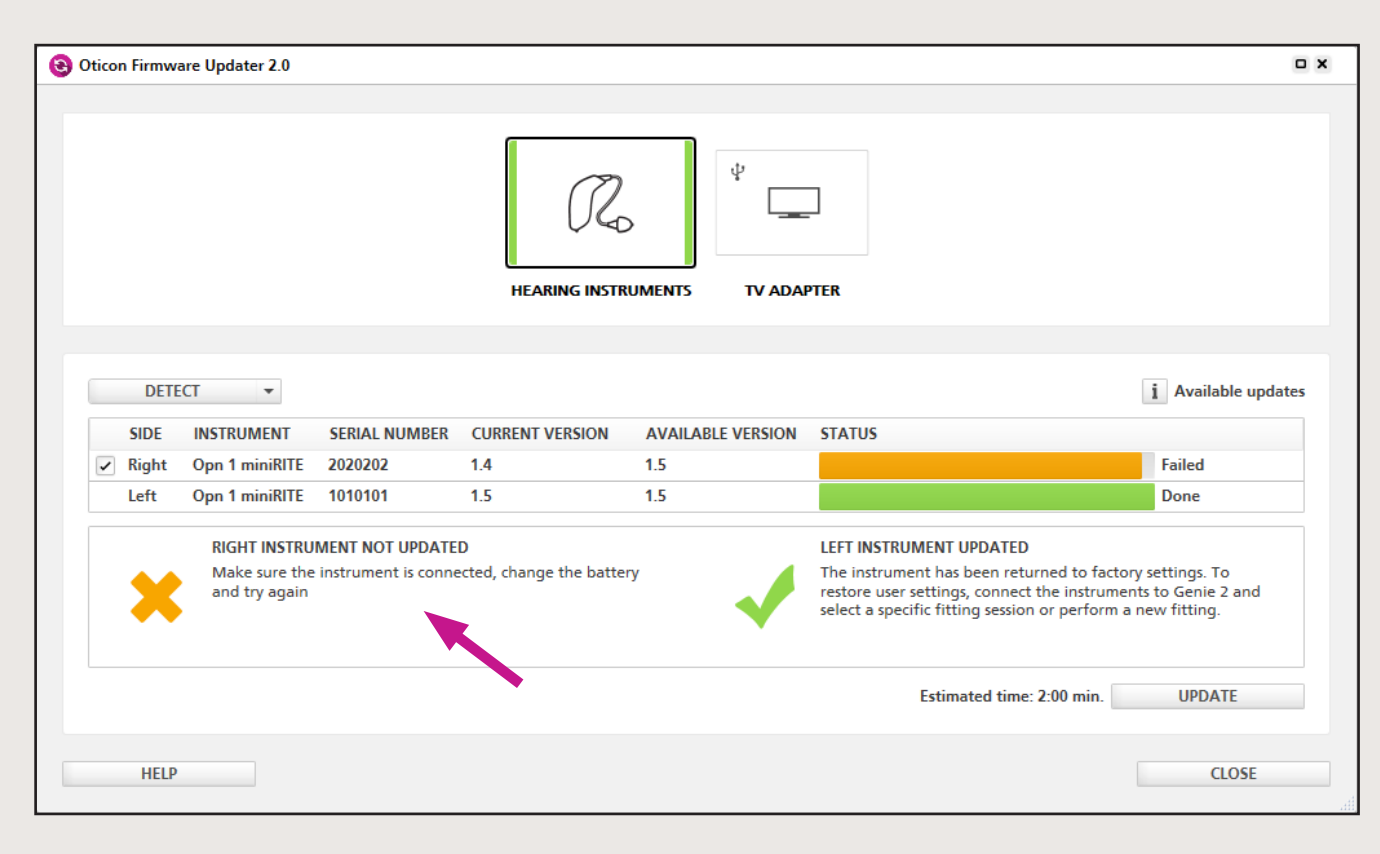

### Stap 9:

Als de update geslaagd is, verschijnen er een groene voortgangsbalk en een vinkje.

|                       | vare Updater 2.0                                                                                                    |                                                                                                    |                                                                                             |                                        |                                                                                                    |                                                                                        |
|-----------------------|----------------------------------------------------------------------------------------------------|----------------------------------------------------------------------------------------------------|---------------------------------------------------------------------------------------------|----------------------------------------|----------------------------------------------------------------------------------------------------|----------------------------------------------------------------------------------------|
|                       |                                                                                                    |                                                                                                    | HEARING INSTR                                                                               |                                        | <br>PTER                                                                                                    |                                                                                        |
|                       |                                                                                                    |                                                                                                    |                                                                                             |                                        |                                                                                                    |                                                                                        |
| DET                   | ECT 🔻                                                                                                    |                                                                                                    |                                                                                             |                                        |                                                                                                    | i Available updat                                                                      |
|                       | IN CTOUR FORT                                                                                                    |                                                                                                    | CURRENT VERSION                                                                             | AVAILABLE VERSION                      | STATUS                                                                                                    |                                                                                        |
| SIDE                  | INSTRUMENT                                                                                                    | SERIAL NUMBER                                                                                                | CORRENT VERSION                                                                             | AVAILABLE VERSION                      | STATUS                                                                                                    |                                                                                        |
| SIDE<br>Right         | Opn 1 miniRITE                                                                                                    | 2020202                                                                                                    | 1.5                                                                                         | 1.5                                    | STATUS                                                                                                    | Done                                                                                   |
| SIDE<br>Right<br>Left | Opn 1 miniRITE<br>Opn 1 miniRITE                                                                                           | 2020202<br>1010101                                                                                           | 1.5<br>1.5                                                                                  | 1.5<br>1.5                             | 514105                                                                                                    | Done Done                                                                              |
| SIDE<br>Right<br>Left | Opn 1 miniRITE<br>Opn 1 miniRITE<br>RIGHT INSTRU                                                                           | 2020202<br>1010101<br>JMENT UPDATED                                                                          | 1.5<br>1.5                                                                                  | 1.5<br>1.5                             | LEFT INSTRUMENT UPDATED                                                                                                    | Done<br>Done                                                                           |
| SIDE<br>Right<br>Left | Opn 1 miniRITE<br>Opn 1 miniRITE<br>Opn 1 miniRITE<br>RIGHT INSTRU<br>The instrumen<br>restore user se<br>select a specifi | 2020202<br>1010101<br>2020EXECTION<br>2020202<br>1010101<br>2020<br>2020<br>2020<br>2020<br>20               | 1.5<br>1.5<br>d to factory settings. To<br>instruments to Genie 2<br>perform a new fitting. | AVAILABLE VERSION<br>1.5<br>1.5<br>and | LEFT INSTRUMENT UPDATED<br>The instrument has been returned to<br>restore user settings, connect the inst<br>select a specific fitting session or perfe | Done<br>Done<br>factory settings. To<br>ruments to Genie 2 and<br>form a new fitting.  |
| SIDE<br>Right<br>Left | Opn 1 miniRITE<br>Opn 1 miniRITE<br>RIGHT INSTRU<br>The instrumer<br>restore user se<br>select a specifi                   | 2020202<br>1010101<br>IMENT UPDATED<br>thas been returned<br>ettings, connect the<br>ic fitting session or p | 1.5<br>1.5<br>d to factory settings. To<br>instruments to Genie 2<br>perform a new fitting. | AVAILABLE VERSION 1.5 1.5 and          | LEFT INSTRUMENT UPDATED<br>The instrument has been returned to<br>restore user settings, connect the inst<br>select a specific fitting session or perf  | Done<br>Done<br>factory settings. To<br>cruments to Genie 2 and<br>form a new fitting. |

### Stap 10:

Klik op *Sluiten* om de Oticon Firmware Updater te verlaten.

|               |                                                                                        |                                                                                                    | HEARING INSTE                                                                      |     |                                                                                                    |                                                            |
|---------------|----------------------------------------------------------------------------------------|----------------------------------------------------------------------------------------------------|------------------------------------------------------------------------------------|-----|----------------------------------------------------------------------------------------------------|------------------------------------------------------------|
|               |                                                                                        |                                                                                                    | TILANING INST                                                                      |     |                                                                                                    |                                                            |
| DET           |                                                                                        |                                                                                                    |                                                                                    |     | İ                                                                                                    | Available upd                                              |
| SIDE          |                                                                                        | 2020202                                                                                              | 1.5                                                                                | 15  | 314103                                                                                                    | Deere                                                      |
| Right         |                                                                                        |                                                                                                    |                                                                                    |     |                                                                                                    | Done                                                       |
| Right<br>Left | Opn 1 miniRITE                                                                         | 1010101                                                                                              | 1.5                                                                                | 1.5 |                                                                                                    | Done                                                       |
| Right<br>Left | Opn 1 miniRITE<br>RIGHT INSTRU<br>The instrumen<br>restore user se<br>select a specifi | 1010101<br>MENT UPDATED<br>It has been returned<br>titings, connect the<br>ic fitting session or p   | 1.5<br>to factory settings. To<br>instruments to Genie 2<br>erform a new fitting.  | and | LEFT INSTRUMENT UPDATED<br>The instrument has been returned to factory se<br>restore user settings, connect the instruments t<br>select a specific fitting session or perform a new | Done<br>Done<br>ettings. To<br>o Genie 2 and<br>v fitting. |
| Right<br>Left | Opn 1 miniRITE<br>RIGHT INSTRU<br>The instrumen<br>restore user se<br>select a specifi | 1010101<br>MENT UPDATED<br>It has been returned<br>ittings, connect the i<br>ic fitting session or p | 1.5<br>to factory settings. To<br>instruments to Genie 2<br>verform a new fitting. | 1.5 | LEFT INSTRUMENT UPDATED<br>The instrument has been returned to factory se<br>restore user settings, connect the instruments t<br>select a specific fitting session or perform a new | Done<br>Done<br>ttings. To<br>o Genie 2 and<br>v fitting.  |

### Stap 11:

De hoortoestellen zijn nu geüpdatet met de nieuwste firmware.

Denk eraan dat de geüpdatete toestellen tijdens de update zijn teruggezet naar de fabrieksinstellingen.

Herstel eerst de gebruikersinstellingen in Genie 2 voordat u de toestellen aan de cliënt teruggeeft.

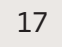

In dit gedeelte van de gebruikersgids wordt beschreven hoe de firmware in de Oticon TV Adapter 3.0 wordt geüpdatet. Neem de gebruikersgids aandachtig door en volg de aanwijzingen stap voor stap op.

# Belangrijke informatie

### Voordat u een update uitvoert

Zorg ervoor dat:

- uw computer verbinding heeft met internet
- de Oticon Firmware Updater op uw computer geïnstalleerd is
- de TV Adapter via een USB-kabel met de computer verbonden is

# Stap-voor-stap gebruikersgids

Stap 1:

Open de Oticon Firmware Updater op één van de volgende twee manieren:

Openen vanuit Genie 2:

- 1. Open Genie 2.
- 2. Klik op *Hulpmiddelen* in de menubalk.
- 3. Klik op **Oticon Firmware Updater**.

Openen vanuit het startmenu van Windows:

1. Klik op het Start-pictogram op uw computer.

2. Klik op **Oticon**.

3. Klik op **Oticon Firmware Updater**.

De Oticon Firmware Updater wordt geopend en u ziet het volgende scherm:

| Oticon Firmware Updater 2.0                                              | D X                 |
|--------------------------------------------------------------------------|---------------------|
|                                                                          |                     |
| HEARING INSTRUMENTS TV ADAPTER                                           |                     |
|                                                                          |                     |
| DETECT -                                                                 | i Available updates |
| SIDE INSTRUMENT SERIAL NUMBER CURRENT VERSION AVAILABLE VERSION STATUS   |                     |
| No instruments detected<br>To detect instruments, use a cable connection |                     |
|                                                                          | UPDATE              |
| HELP                                                                     | CLOSE               |

### Stap 2:

Klik op **TV Adapter** om een TV Adapter te updaten.

| Oticon Firmware Updater 2.0                                                                               | •                   |
|----------------------------------------------------------------------------------------------------|---------------------|
| HEARING INSTRUMENTS TV ADAPTER                                                                            |                     |
|                                                                                                    |                     |
| DEVICE SERIAL NUMBER CURRENT VERSION AVAILABLE VERSION STATUS                                             | 1 Available updates |
| No device detected<br>The TV Adapter will be detected automatically when connected to the computer with a | USB cable.          |
|                                                                                                    |                     |
|                                                                                                    |                     |
|                                                                                                    |                     |
|                                                                                                    |                     |
|                                                                                                    | UPDATE              |

### Stap 3:

Controleer of de TV Adapter via een USB-kabel verbonden is met de computer. Wanneer de TV Adapter met de computer is verbonden, zal de Firmware Updater het verbonden toestel detecteren. U kunt meerdere TV Adapters tegelijk updaten.

Het USB-pictogram in de knop **TV Adapter** geeft de verbindingsstatus aan. Wanneer één of meer TV Adapters met de computer zijn verbonden, verandert het USB-pictogram van grijs naar zwart.

| )ticon | Firmware Upd | ater 2.0      | HEARIN          |                   | / ADAPTER                              |                    |
|--------|--------------|---------------|-----------------|-------------------|----------------------------------------|--------------------|
|        | DEVICE       | SERIAL NUMBER | CURRENT VERSION | AVAILABLE VERSION | STATUS                                 | i Available update |
| •      | TV Adapter   | 1927312       | 1.2             | 1.3               | Update available (estimated 1:05 min.) |                    |
|        |              |               |                 |                   |                                        |                    |
|        |              |               |                 |                   |                                        |                    |
|        |              |               |                 |                   | Estimated time: 1:05 n                 | nin. UPDATE        |
|        | HELP         |               |                 |                   |                                        | CLOSE              |

#### Stap 4:

Standaard worden alle gedetecteerde TV Adapters geselecteerd voor de update. Maak de selectie van het keuzevakje ongedaan als u niet één of meer TV Adapters wilt updaten. (a)

De duur van de update wordt weergegeven in de kolom *Status*. **b** De totale duur van de update voor alle toestellen wordt weergegeven naast de knop **Updaten**.

| 8 | Oticon | Firmware Upd | ater 2.0      |                 |                   |                                        | <b>- x</b>          |
|---|--------|--------------|---------------|-----------------|-------------------|----------------------------------------|---------------------|
|   |        |              |               |                 |                   |                                        |                     |
|   |        |              |               | HEARING         |                   | / ADAPTER                              |                     |
|   |        |              |               |                 |                   |                                        |                     |
|   |        |              |               |                 |                   |                                        | i Available updates |
|   |        | DEVICE       | SERIAL NUMBER | CURRENT VERSION | AVAILABLE VERSION | STATUS                                 |                     |
| a | ~      | TV Adapter   | 1927312       | 1.2             | 1.3               | Update available (estimated 1:05 min.) |                     |
|   |        |              |               |                 |                   | C Estimated time: 1:05 min.            | UPDATE              |
|   |        | HELP         |               |                 |                   |                                        | CLOSE               |

#### Stap 5:

Klik op **Beschikbare updates** om meer informatie over een specifieke update te krijgen. De meest recente update in de lijst omvat de inhoud van alle voorgaande updates.

|                                           | Available updates                                                                                                    | ×                              |
|-------------------------------------------|----------------------------------------------------------------------------------------------------|--------------------------------|
| DEVICE SERIAL NUMBER<br>V Adapter 1927312 | VERSION 1.3<br>General bug fixes and performance improvements<br>VERSION 1.2<br>General bug fixes and performance improvements<br>VERSION 1.1<br>General bug fixes and performance improvements<br>VERSION 1.0<br>General bug fixes and performance improvements | i Available upda<br>1:05 min.) |
|                                           | CLOSE                                                                                                    | d time: 1:05 min. UPDATE       |

### Stap 6:

Klik op **Updaten**.

Koppel de TV Adapter tijdens het updaten niet los van de computer, omdat dit kan leiden tot schade aan de TV Adapter.

| Oticon | Firmware Upd | ater 2.0      |                 |                   |                                        | • ×   |
|--------|--------------|---------------|-----------------|-------------------|----------------------------------------|-------|
|        |              |               | HEARING         |                   | / ADAPTER                              |       |
|        | DEVICE       | SERIAL NUMBER | CURRENT VERSION | AVAILABLE VERSION | i Available upo                        | dates |
| ~      | TV Adapter   | 1927312       | 1.2             | 1.3               | Update available (estimated 1:05 min.) |       |
|        |              |               |                 |                   | Estimated time: 1:05 min. UPDATE       |       |
|        | HELP         |               |                 |                   | CLOSE                                  |       |

#### Stap 7:

Als de update mislukt, verschijnen er een oranje voortgangsbalk en een X. Probeer het opnieuw door de instructies op het scherm op te volgen.

| 🔁 Oticon | n Firmware Upd       | ater 2.0                 |                 |                          |                        |                                                      | <b>x</b>            |
|----------|----------------------|--------------------------|-----------------|--------------------------|------------------------|------------------------------------------------------|---------------------|
|          |                      |                          | HEARING         | GINSTRUMENTS T           | V ADAPTER              |                                                      |                     |
| V        | DEVICE<br>TV Adapter | SERIAL NUMBER<br>1927312 | CURRENT VERSION | AVAILABLE VERSION<br>1.3 | STATUS                 | Faile                                                | i Available updates |
|          |                      |                          |                 | \$                       | 1 TV ADAP<br>Make sure | TER NOT UPDATED<br>the device is connected and try a | again.              |
|          | HELP                 |                          |                 |                          |                        | Estimated time: 1:05 min.                            | UPDATE              |

## Stap 8:

Als de update geslaagd is, verschijnen er een groene voortgangsbalk en een vinkje.

| con Firmware U | pdater 2.0              |        |     |           |                   |
|----------------|-------------------------|--------|-----|-----------|-------------------|
|                |                         | HEARIN |     | / ADAPTER |                   |
| DDV/CE         |                         |        |     | CTATUC    | i Available updat |
| TV Adapte      | r 1927312               | 1.3    | 1.3 | STATUS    | Done              |
|                | 1 TV ADAPTER UPDATE     | D      |     |           |                   |
| 1              | The device is ready for | use.   |     |           |                   |
| 1              | The device is ready for | use.   |     |           | UPDATE            |

### Stap 9:

Klik op *Sluiten* om de Oticon Firmware Updater te verlaten.

| on Firmware Upd | later 2.0                                     |                 |                   |           |                   |
|-----------------|-----------------------------------------------|-----------------|-------------------|-----------|-------------------|
|                 |                                               | HEARIN          |                   | / ADAPTER |                   |
|                 |                                               |                 |                   |           | i Available updat |
| DEVICE          | SERIAL NUMBER                                 | CURRENT VERSION | AVAILABLE VERSION | STATUS    |                   |
| TV Adapter      | 1927312                                       | 1.3             | 1.3               |           | Done              |
| 11<br>Th        | TV ADAPTER UPDATED<br>e device is ready for u | )<br>se.        |                   |           | UPDATF            |
|                 |                                               |                 |                   |           | OFDAIL            |
|                 |                                               |                 |                   |           |                   |

### Stap 10:

De TV Adapter is nu geüpdatet met de nieuwste firmware en klaar voor gebruik.

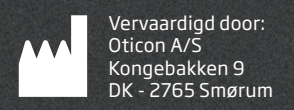

# €€0543

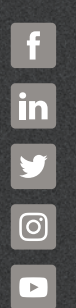

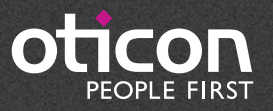

oticon.nl